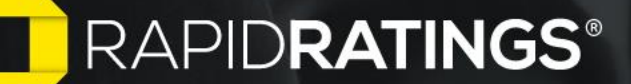

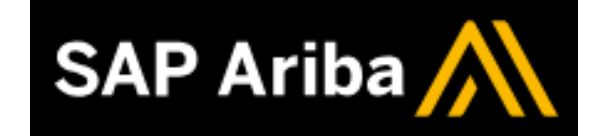

# **Supplier Risk Integration**

### **SAP Ariba Supplier Risk vision**

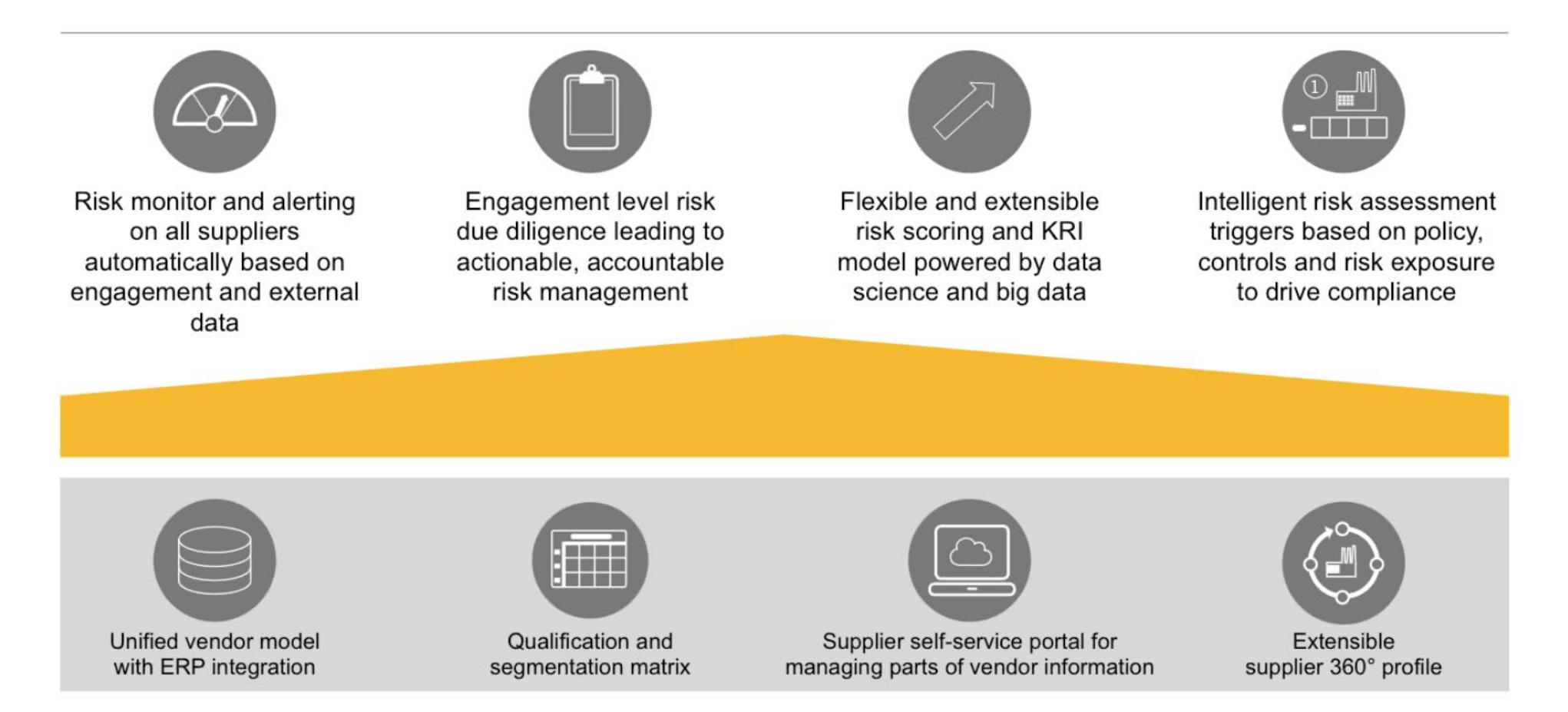

## RapidRatings Extraction API

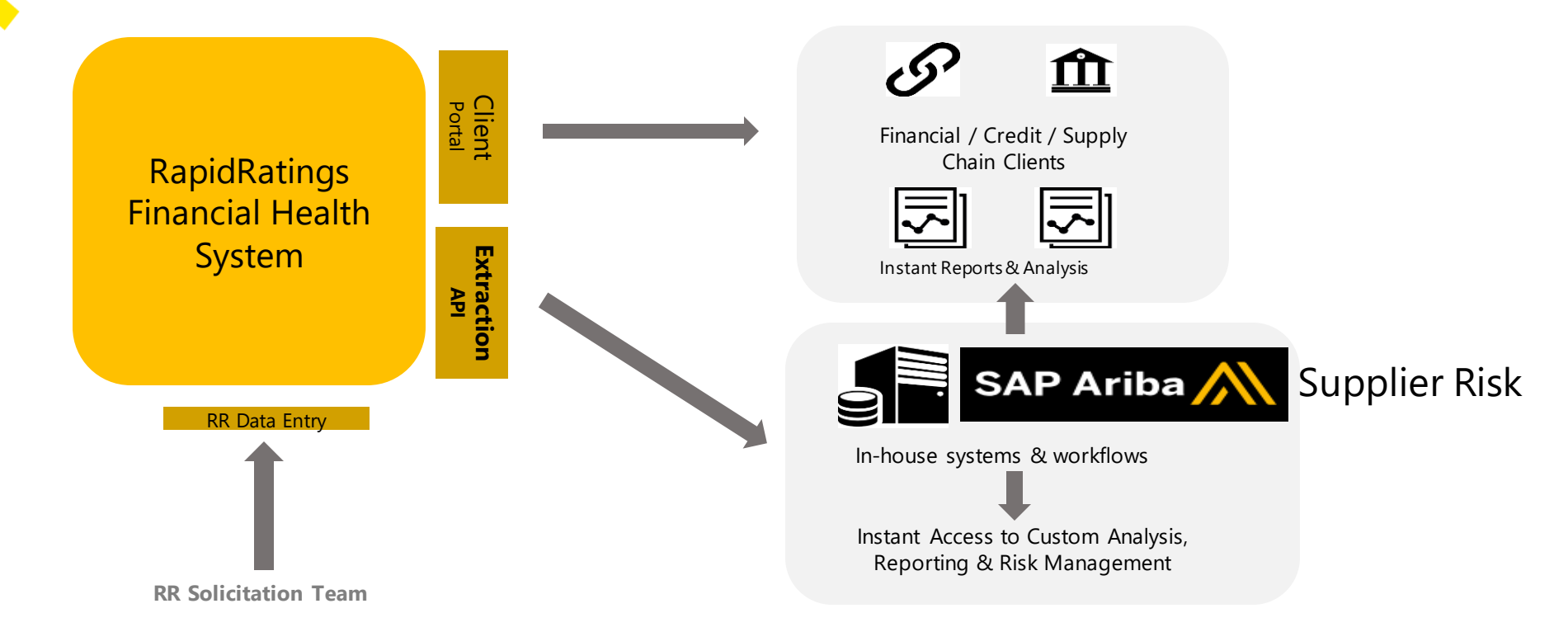

Regardless of entry point, RapidRatings financial health ratings data and content analysis are consumed via the client portal and related reports are available there. This data often undergoes further downstream analysis and/or is updated to internal systems (or 3<sup>rd</sup> party platforms like a GRC, Vendor Risk Platform).

The Extraction API allows all clients to integrate the ratings, performance and financial data for all their rated counter-parties into their internal systems or 3<sup>rd</sup> party platforms and build new custom analysis, reporting and risk management capabilities as well as link to the FHR and Financial Dialogue reports accessed by RR Web Portal permissioned users.

## 10 Portfolio Health API KRI's Displayed

| 1. FHR Rating                   | Financial Health Rating. RapidRatings' unique indicator of the financial health of a company represented on a scale of (1-100; 1=lowest financial health, 100=highest)                                                  |
|---------------------------------|----------------------------------------------------------------------------------------------------|
| 2. PD (/EPD)                    | (Estimated) Probability of Default. The estimated % probability that the company will default in the 12 months following the date of the financial statements                                                           |
| 3. Core Health Score            | Core Health Score <sup>™</sup> Rating. a number on a scale of 1-100 indicating the core health of the company. This value shows your customer the actual health of a company irrespective of its cash position. (1-100) |
| 4. Period                       | This is the period through which the financials were provided to produce a rating                                                                                                    |
| 5. FHR Delta                    | The change in the FHR score (+/-100) since the same period 1 year previous                                                                                                    |
| 6. Net Profitability            | A number on a scale of 1-100 reflecting the company's Net Profitability                                                                                                    |
| 7. Cost Structure<br>Efficiency | A number on a scale of 1-100 reflecting the company's Cost Structure Efficiency                                                                                                    |
| 8. Leverage                     | One-word assessment of the company's use of, and ability to leverage. [Weak, Average, Strong]                                                                                                    |
| 9. Liquidity                    | One-word assessment of the company's liquidity. [Weak, Average, Strong]                                                                                                    |
| 10. Earnings<br>Performance     | One-word assessment of the company's earning's performance. [Weak, Average, Strong]                                                                                                    |
| RRID                            | RapidRatings Unique Identifier created when a new company has been rated                                                                                                    |

## Access RapidRatings Key Reports

### **Financial Dialogue** Facilitates discussion focusing on 5 top priority items

| REAP DRATINGS                                                                                                    |                                                                                                    | Rap                                                                                                    | idRatings Financial Dialogue<br>Tesla Inc, Nov 21, 2018                                                                             |
|----------------------------------------------------------------------------------------------------|----------------------------------------------------------------------------------------------------|----------------------------------------------------------------------------------------------------|----------------------------------------------------------------------------------------------------|
| Tesla Inc                                                                                                    |                                                                                                    |                                                                                                    |                                                                                                    |
| Financial Health Rating<br>(FHR):                                                                                                    | 34, High Risk                                                                                                    | Estimated Probability of<br>Default (EPD):                                                                                                    | 1.70%                                                                                                    |
| Core Health Score (CHS):                                                                                                    | 15, Very Poor Health                                                                                                    | Financial Period:                                                                                                    | September 30, 2018<br>(Q3 2018)                                                                                                    |
| ligh default risk, with                                                                                                    | very poor Core Health.                                                                                                    | Figure 1: Risk Quedrant Analysis                                                                                                    |                                                                                                    |
| undrant C. These companies demon<br>uggesting the need for efficiency in<br>my high risk of default over the next                                                                                               | atrate poor to very poor Core Health<br>sprovements) combined with a high to<br>4 year.                                                                                                    | Veryiligh<br>Bala<br>Growinasih (6-16) (2010)                                                                                                    | Default Hist<br>Madice Hist<br>(44:54) (44:36) (44:36) (44:36)<br>(44:36) (44:36) (44:36)                                           |
| Talogue Context:<br>companies which fall into Cpadrant:<br>o deliver significant improvement/in<br>Socussed in this recort within a reas                                                                        | C should be able to discuss their plan<br>effects score or all of the areas<br>mulde time frame.                                                                                                    | Very Very<br>Insch (MI M)<br>Verystaats<br>Verystaats<br>(el-10)<br>Medice Insch                                                                                               | А                                                                                                    |
|                                                                                                    | )                                                                                                    | C C                                                                                                    | в                                                                                                    |
| Items of Concern (5)<br>1. Interest Coverage: The con-<br>rounding with an overation                                                                                                    | spany was anable to cover any of its inte<br>loss (-53, 400 M). Do you espect your int                                                                                                    | erest (Skith M) with operating profit a<br>terest obligation to change purveigh-                                                                                               | s it is currently See<br>over the pest year. Page 2                                                                                 |
| and do you expect to cover<br>2. Leverage: The company ha                                                                                                    | this through operating profit or cash to<br>a significant level of debt at \$11,779 N                                                                                                    | alances?<br>A. which is 40% of total assets. Do you                                                                                                    | over the test year, rage 1                                                                                                    |
| this level of leverage for th                                                                                                    |                                                                                                    |                                                                                                    | expect to maintain See                                                                                                    |
| 3. Profit Margine: Profitability                                                                                                    | e next 12 months?<br>sperformance was poor. Both the comp                                                                                                    | any's operating profit margin (-8%) as                                                                                                    | expect to maintain See<br>Page 8<br>d net profit margin (-                                                                          |
| <ol> <li>Fruft Margins: Profitability<br/>10.2%) show a loss. What c</li> <li>Working Capital: The comp<br/>Ratio and will you reach th</li> </ol>                                                              | e next 12 months?<br>performance was poor. Both the comp<br>award the losses and do you expect to p<br>any's Corvent Ratio is DRLs, and this is o<br>lowed of working capital in the next 12                                                                                        | any's operating profit margin (-HN) as<br>presente a positive return neut year?<br>down on last period (0.8%). What is y<br>months?                                            | expect to maintain See Page 8<br>d set profit margin (- See Page 8<br>our target: Current See Page 5                                |
| Profit Margins: Profitability<br>10 296) show a low. What c<br>Working Capital: The camp<br>Ricks and will your reach th<br>CPO: Cash From Operation<br>What are your expectation                               | exect 13 months?<br>yperformance was poor. Both the comp<br>assed the losses and dis you report to p<br>any's Correct Ratio is CR1s, and this is d<br>is level of working capital is the next 12<br>(2000) for the period is positive (31,03)<br>s for CPO is the next fiscal year? | any's operating profit margin (-4%) as<br>presente a positive return next year?<br>down on last period (0.8%). What is y<br>monoto?<br>I Mij, however was still only 0.3% of o | expect to maintain See Page 3<br>d net profit margin (= See Page 3<br>our target Current See Page 5<br>unret fabilities. See Page 6 |
| <ol> <li>Prufit Maglice Profitability<br/>10.2%) clow a loss. What or<br/>4. Working Capital The comp<br/>Ratio and will you reach thi<br/>5. CRC: Cash From Operation<br/>What are your expectation</li> </ol> | e exet 12 works?<br>specformance was poor. Buch the comp<br>same the bases and dis you expect to a<br>any's Convert Archie is DELEA, and this is<br>is lived of working capital in the next 12<br>(DRO) for the period is publicly (\$1,175<br>a for CRO in the cent fiscal year?   | any's operating profit margin (4%) as<br>generate a positive return next year?<br>down on last period (5.8%), what is y<br>montha?<br>(M), however was still only 0.3% of c    | repect to maintain See Page A<br>d net profit margie (= See Page A<br>our target Current See Page 5<br>annet Tabilities. See Page 6 |

### **Financial Health Report** Provides full corporate financial risk analysis using financial statements

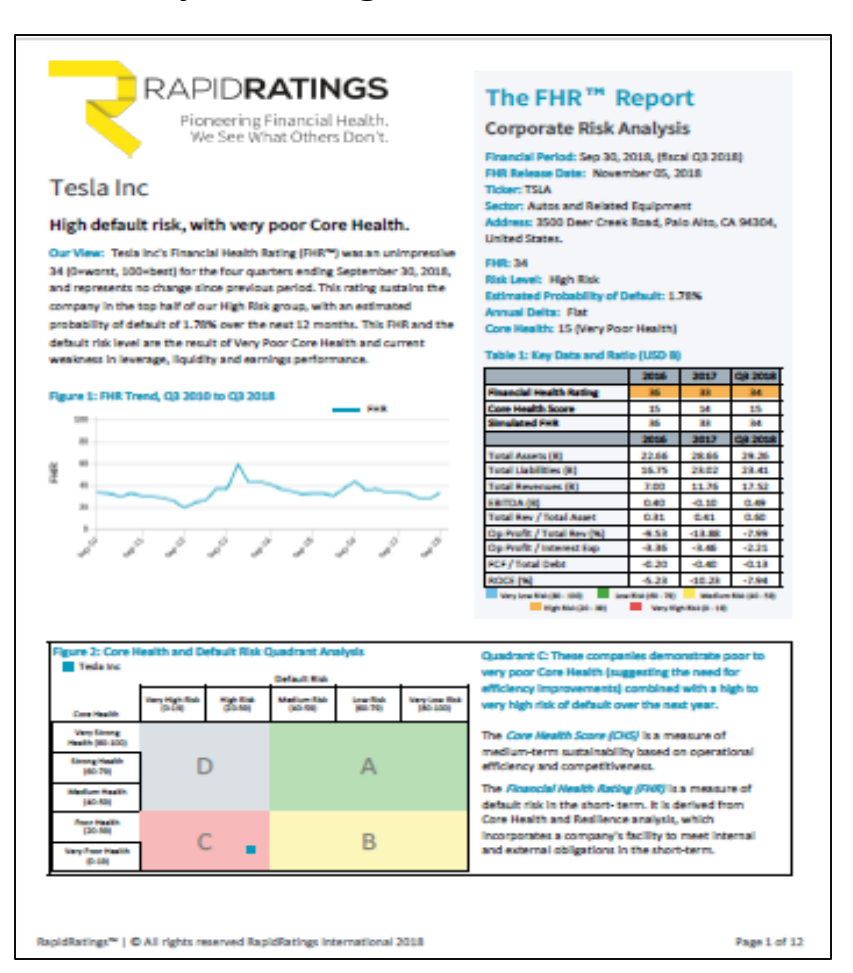

### Supplier Dashboard

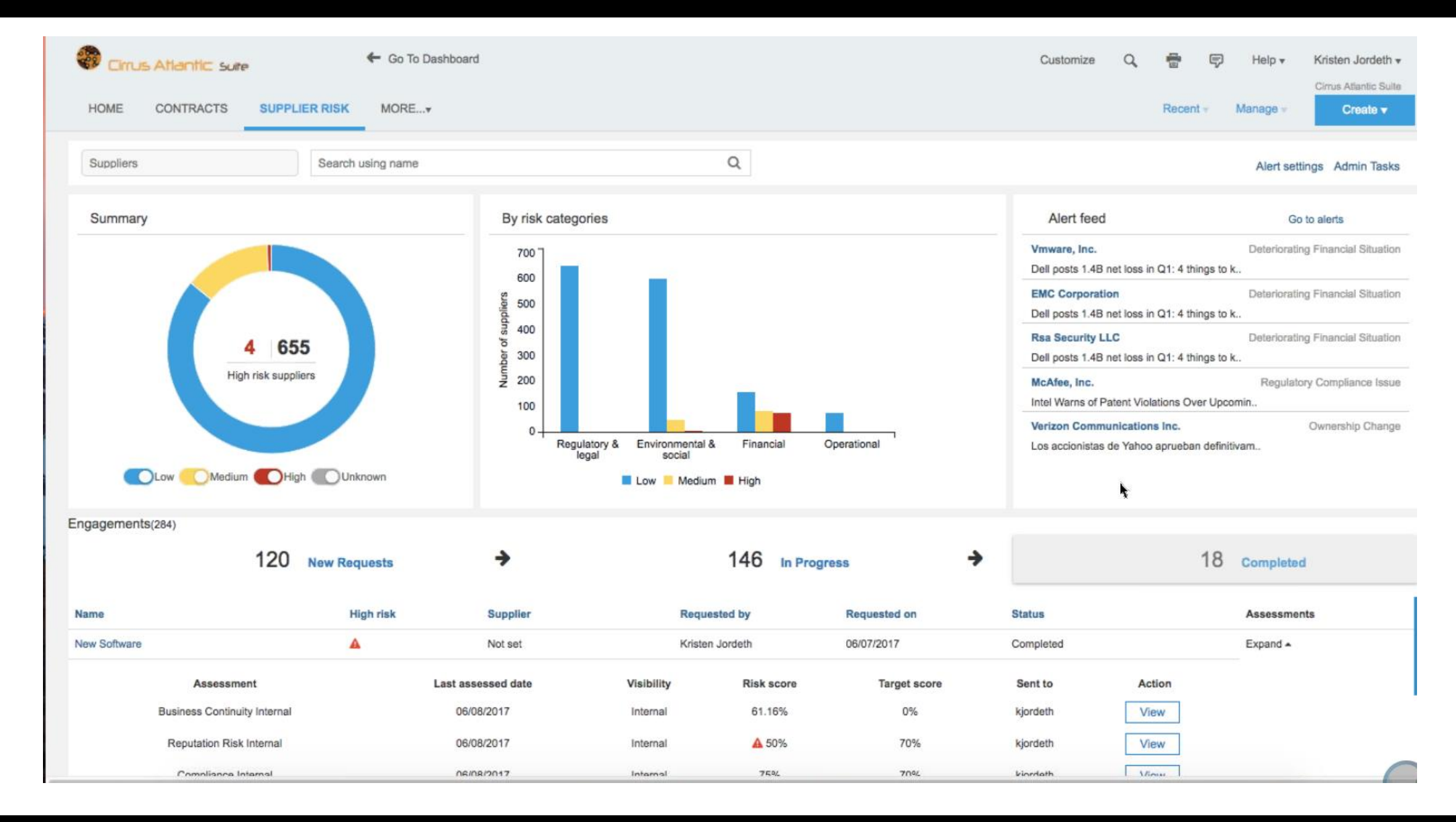

### Supplier Profile

### < Back

### SM Vendor ID: S1104498 ERP Vendor ID: DEMO-192 ANID: AN01054626931-T Not synced to ERP 2 Syn

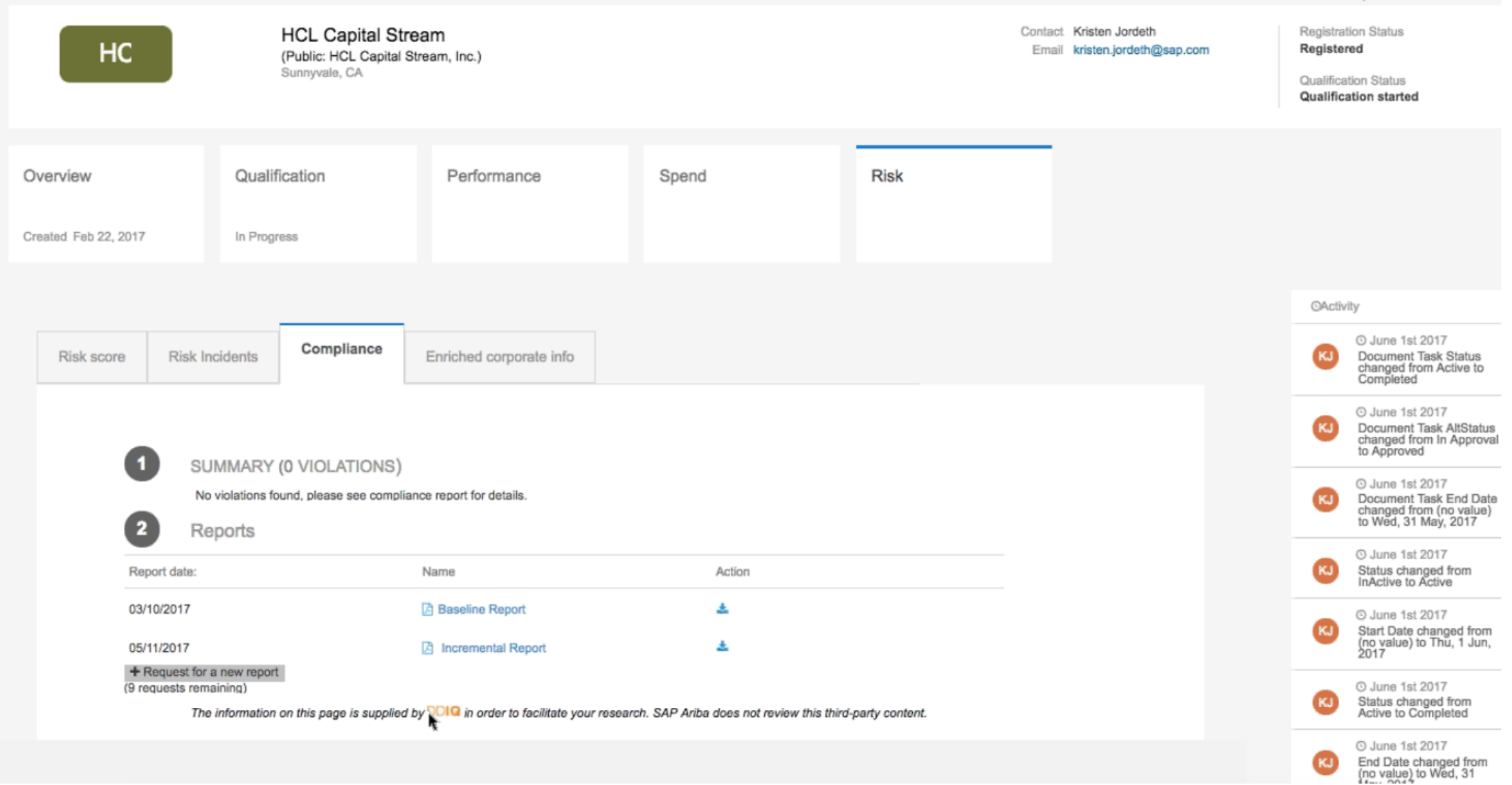

## Supplier Profile - Risk Scoring

# Risk Score – overall (categories below)

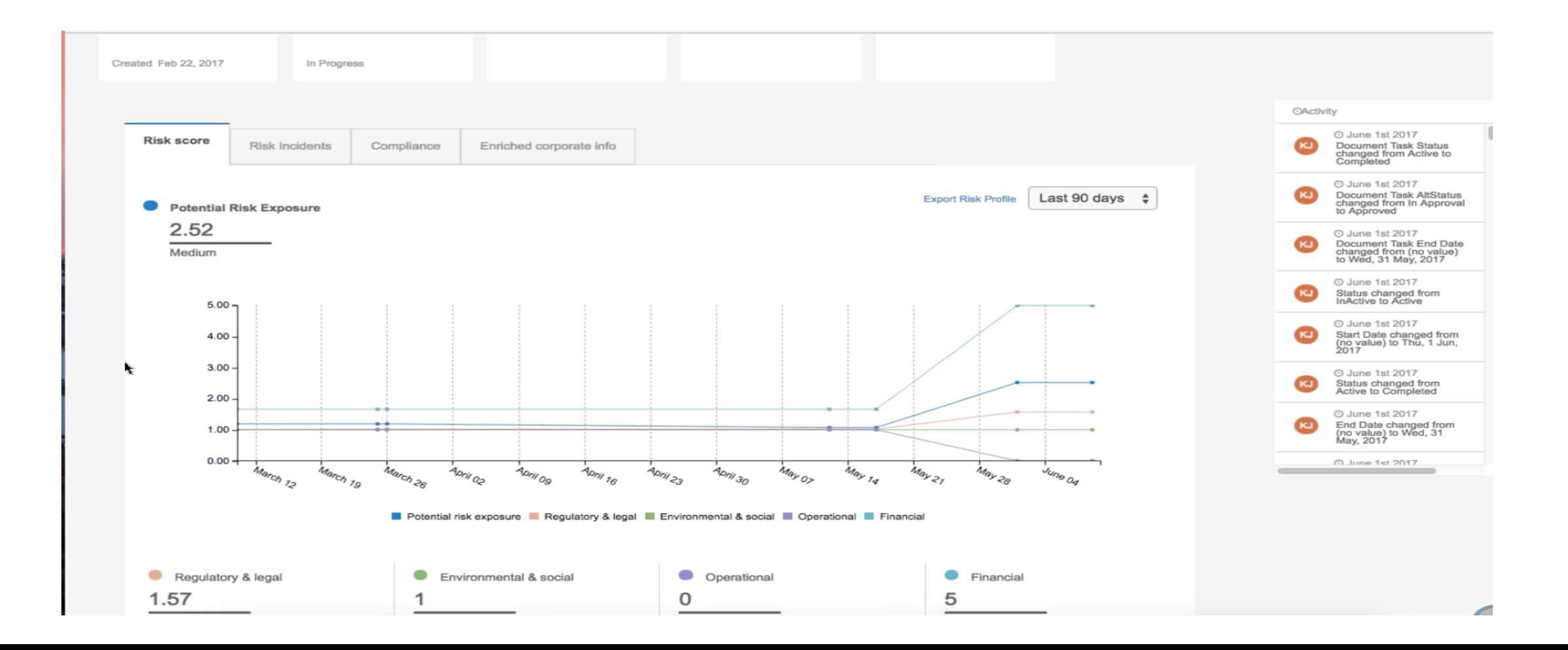

### Financial Risk Tab

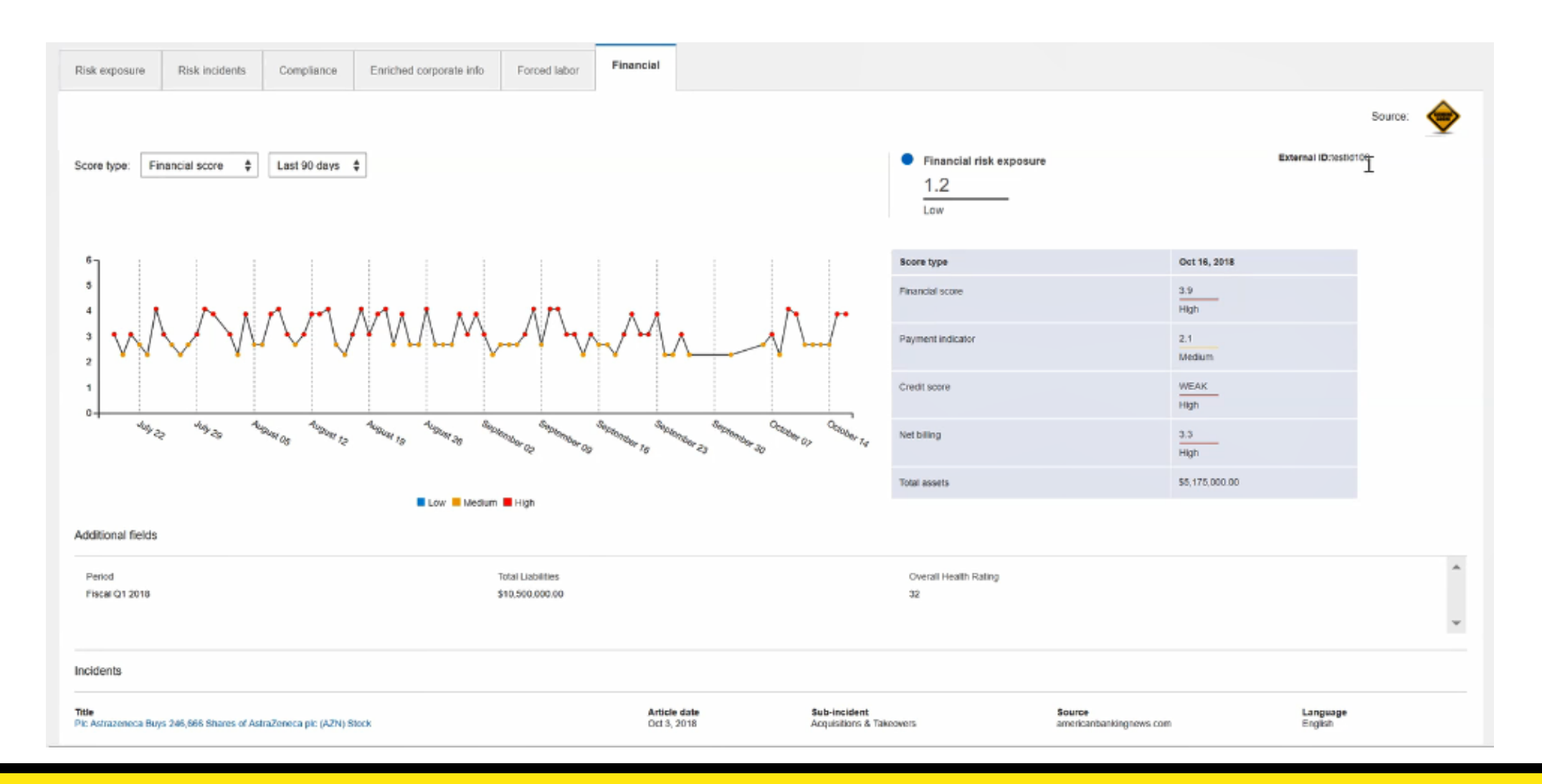

### Financial Risk Exposure Score Driven by 3 RR fields

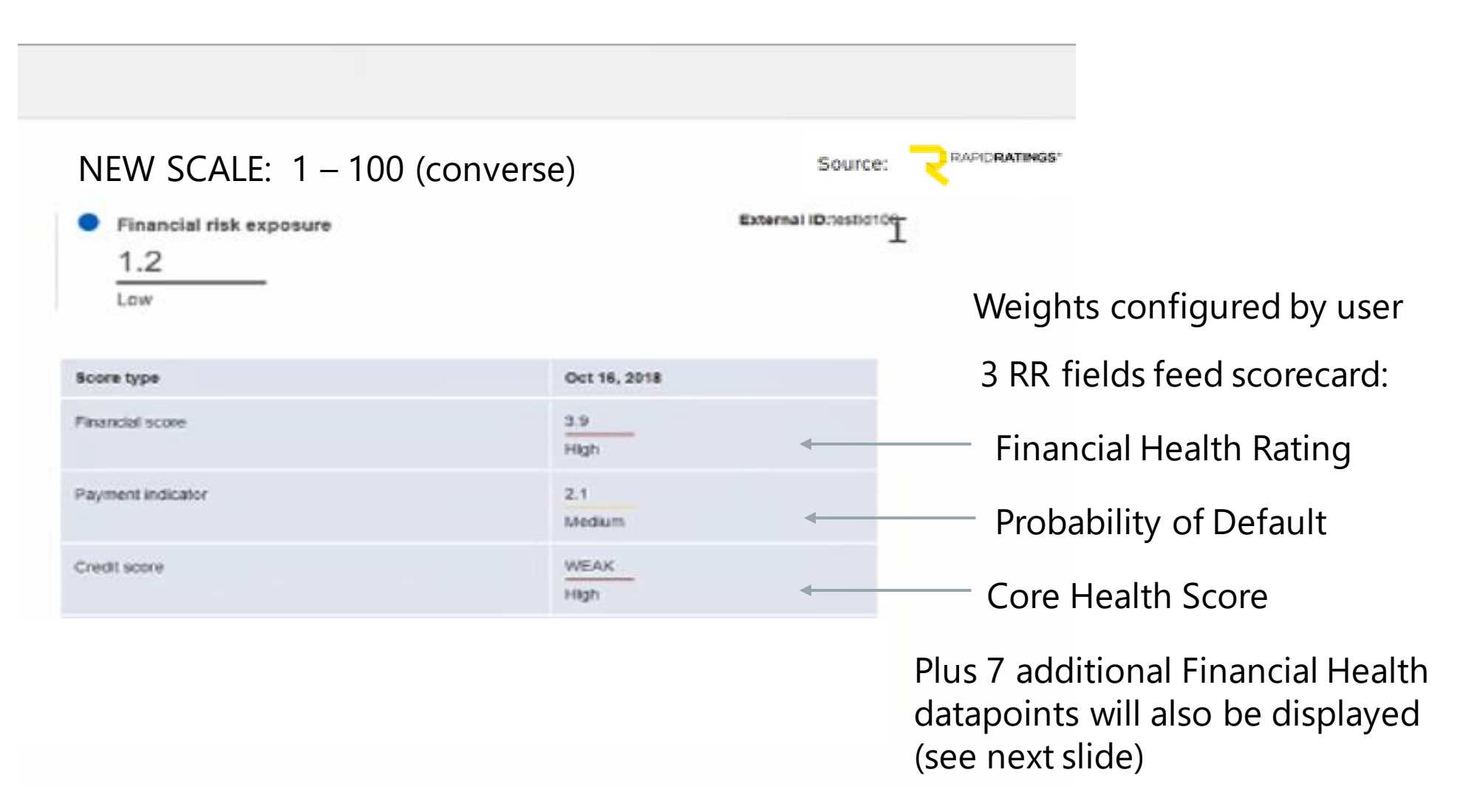

### Financial Risk Exposure – 10 RR Fields + 2 RR reports

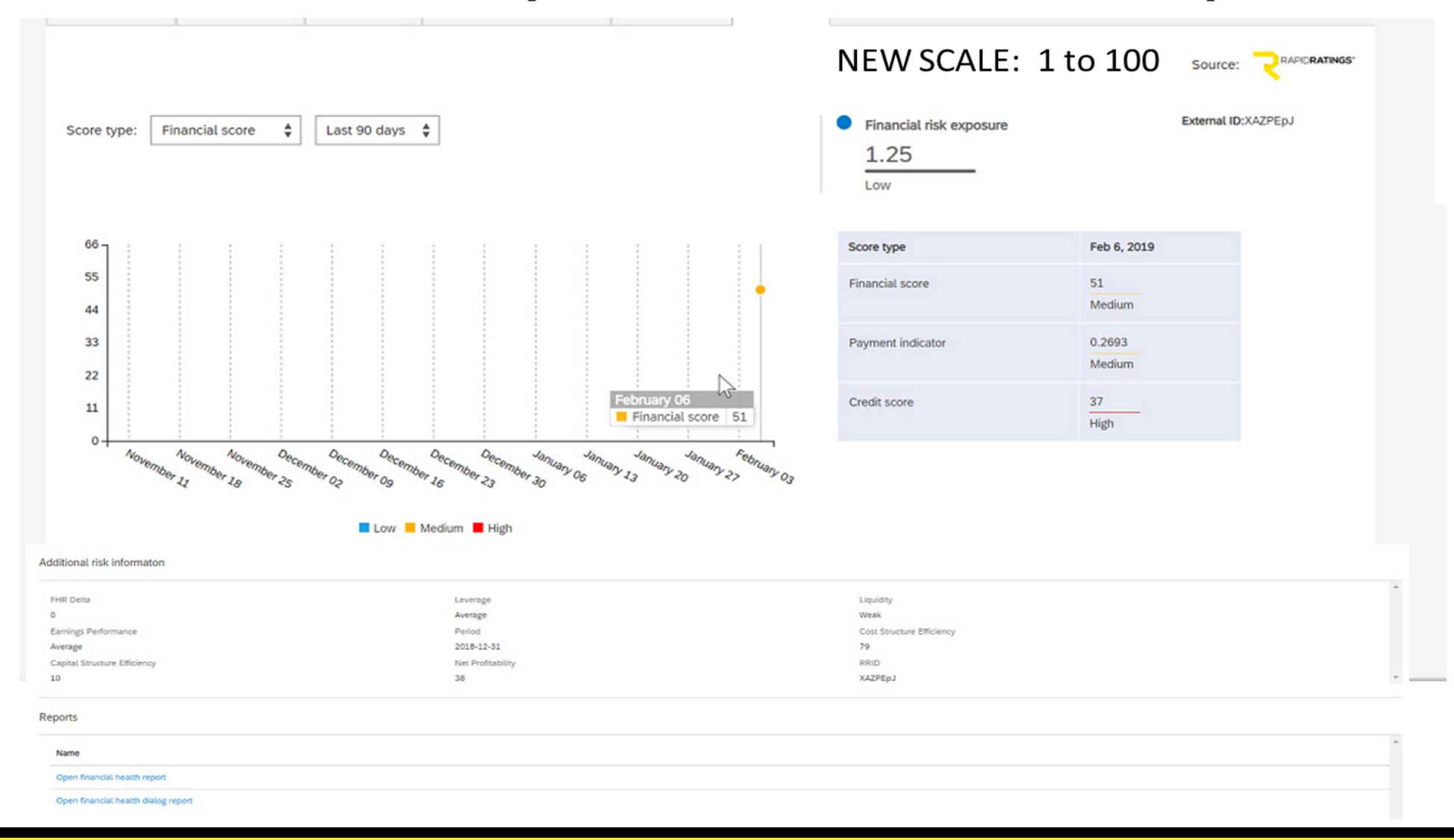

### **Financial Score Trend – Over Time**

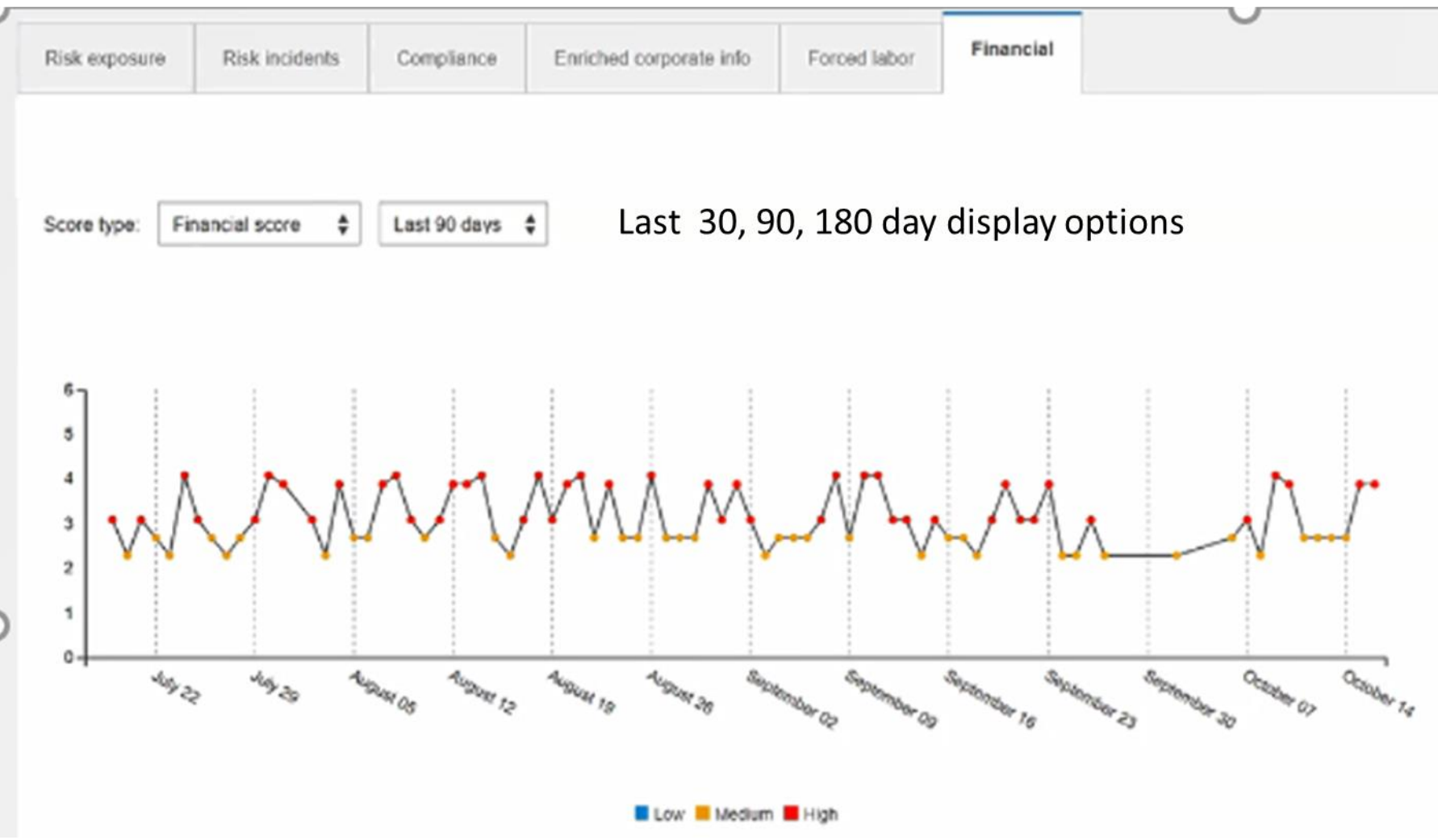

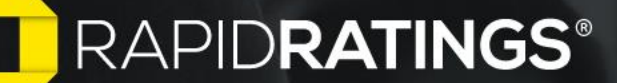

### How to Get Started Onboarded

### SAP App Center Registration

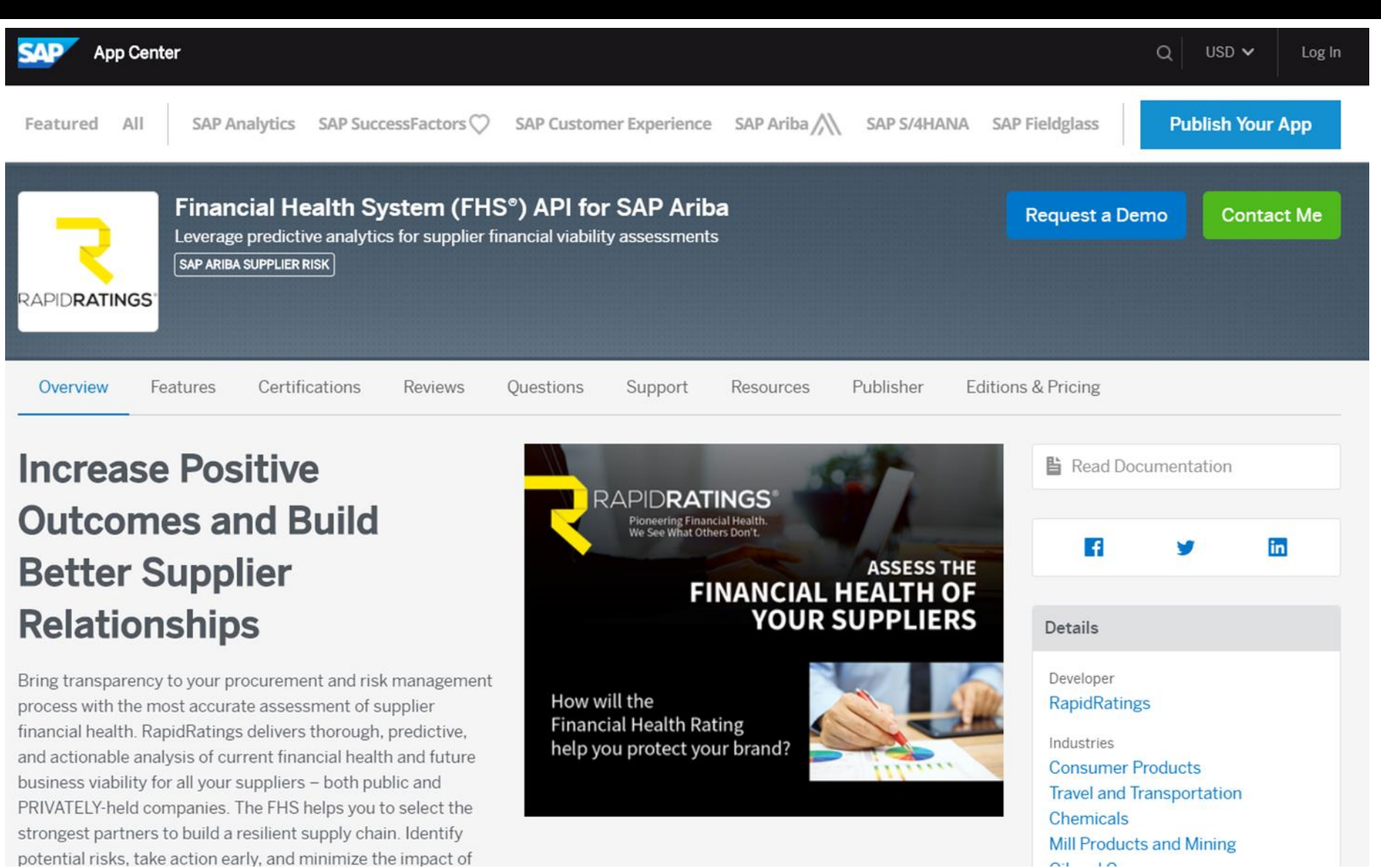

## **Customer Registration Options (1/2)**

Invite to join the SAP App Center

• End User logs on to the App Center by clicking on the link in the invitation email and clicking accept.

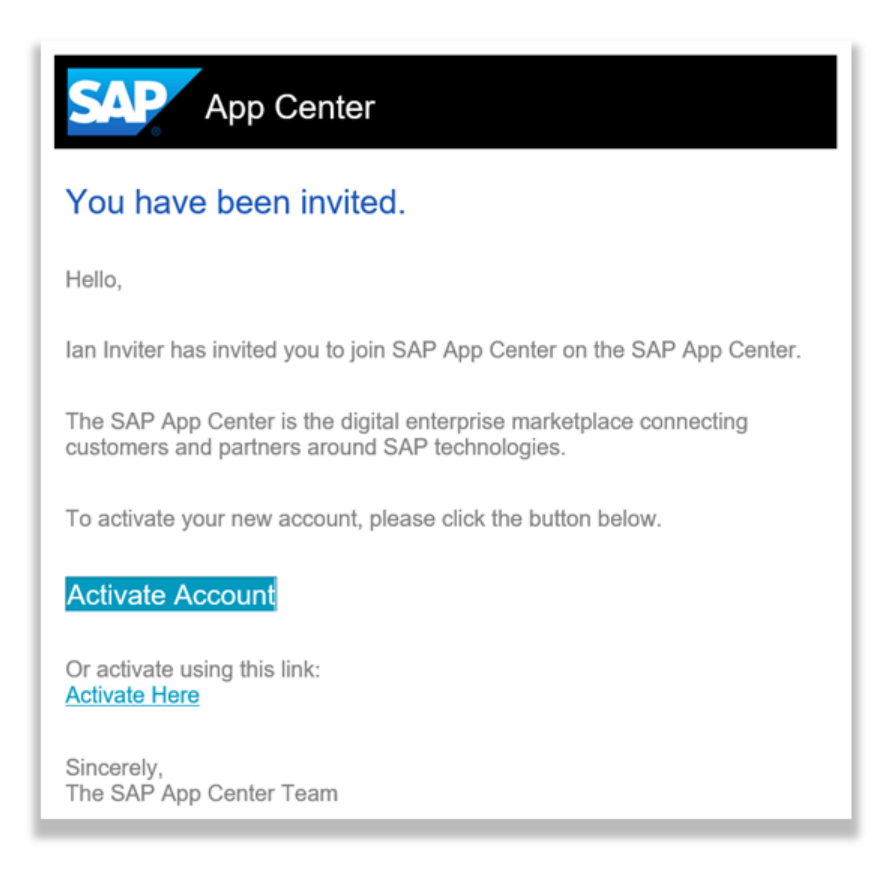

# Customer Registration Options (2/2)

- An S or P user ID is needed to log in to the App Center. Choosing Register will allow for the registration of a P user ID.
- End user can also register organically by going to <u>https://www.sapappcenter.co</u> <u>m</u>, and clicking Log In in the upper right of the page. From there the end user will need to register a new account for the App Center

| USD 🗸 Log In   |                                                      |
|----------------|------------------------------------------------------|
| Community      | Log On                                               |
| SAP App Center | E-mail, ID, or User Name<br>E-mail, ID, or User Name |
|                | Password<br>Password                                 |
|                | Log On                                               |
|                | Register                                             |
|                | Forgot password?                                     |

## Checkout Option 2 – Completed on behalf of the customer

Steps to be completed by Customer

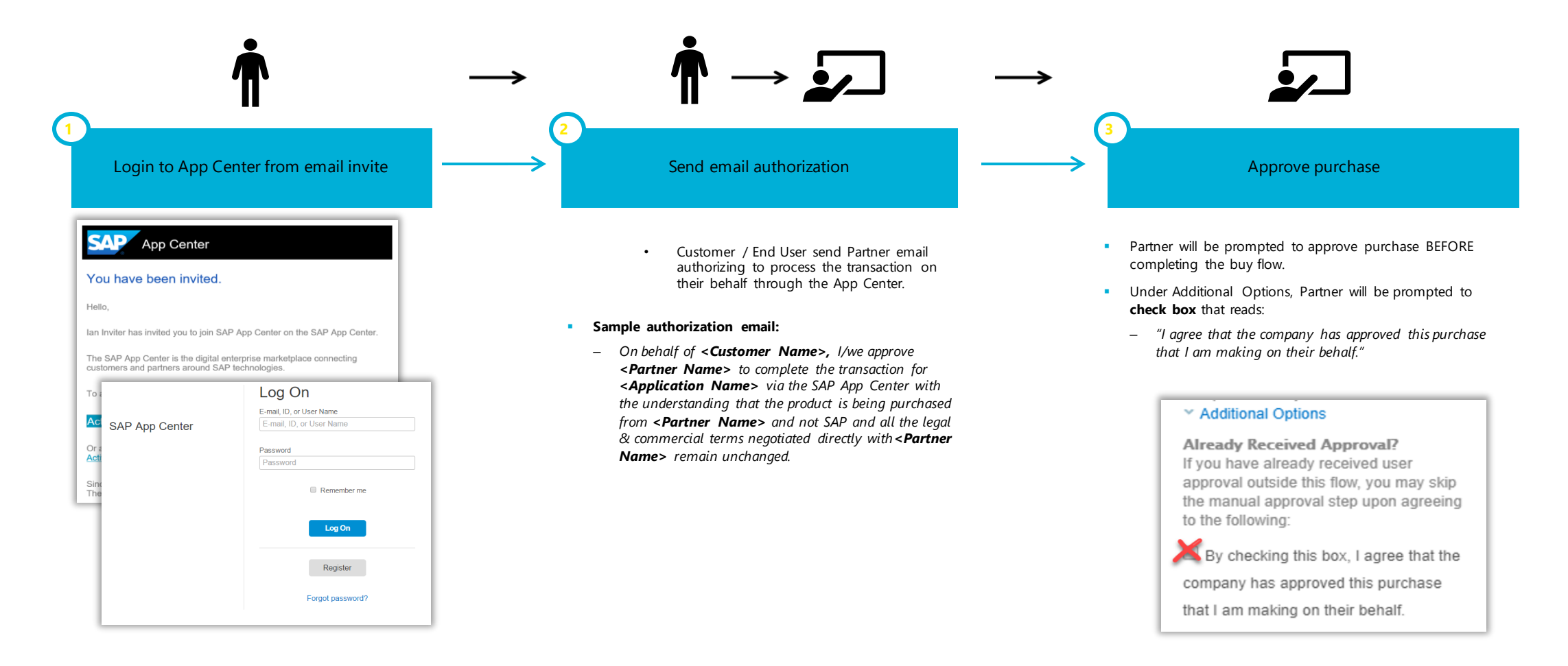

### Step 1: Obtain and enter API Key/Credentials

# Enter RR API Key/Credentials to login/enable

### RR

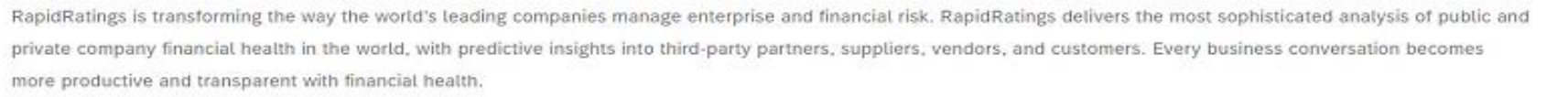

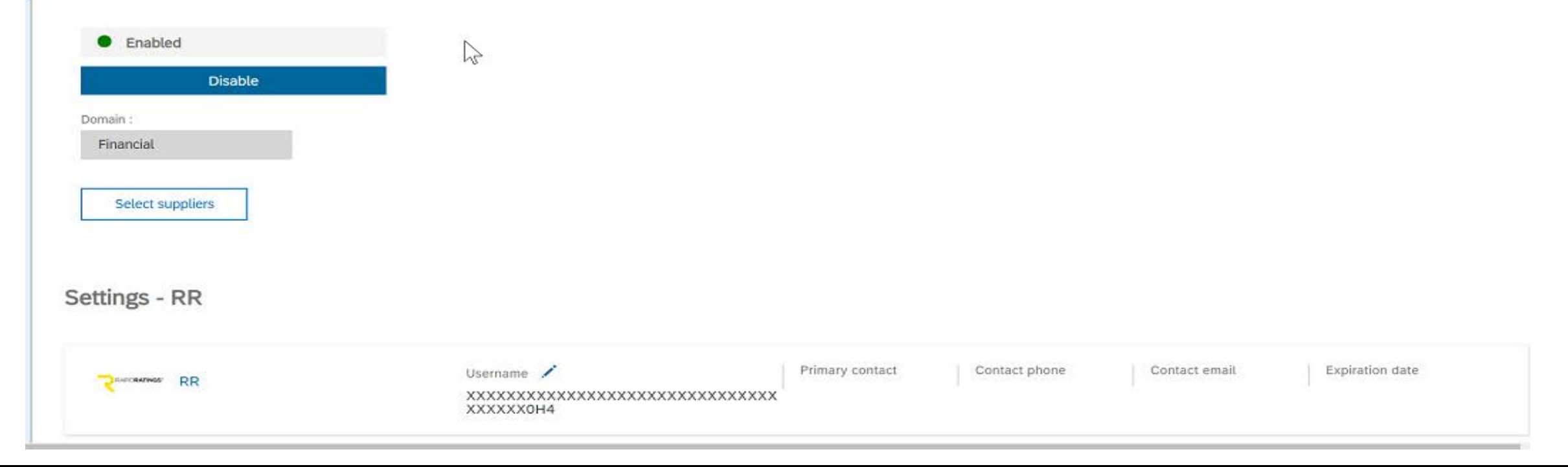

RAPIDRATINGS<sup>®</sup>

### Step 2: Get File to Import New RRIDs in CSV Step 2: Get File to Import New RRIDs in CSV File

# Download File to Include New RRIDs

| 4  | > C 🏠 🔒 https://                         | /s1.ariba.com/Buyer/Main/aw?awh=r&awssk=LJAweOeH&realm=cirrusatlanticsuite&dard=1 | ☆ | Q @ |
|----|------------------------------------------|-----------------------------------------------------------------------------------|---|-----|
|    | Apps 🛅 Managed Bookmark                  | is 🍘 Cirrus Atlantic Suite 📈 Cirrus Atlantic Int 🧥 Stratus Atlantic 🛝 Buymore     |   |     |
| Ť, | Data import or export                    | Import supplier-related data                                                      |   |     |
| Ļ  | <ul> <li>Default field values</li> </ul> | File type: Risk Domain Supplier External Ids 🔹                                    |   |     |
| =  | ERP Integration                          | Risk Domain Supplier External Ids                                                 |   |     |
|    | ERP integration status                   |                                                                                   |   |     |
| Ċ  | Mass invite                              | Import Import summary                                                             |   |     |
| := | ■ Questionnaires                         | Download a sample file to see its format. Sample file 📩                           |   |     |
| 7  | % Inactive Suppliers                     | Export your currently available data                                              |   |     |
| Ť  | • Other settings                         | Choose file to import: Choose File No file chosen                                 |   |     |
| 0  | Auto migration                           | Encoding type                                                                     |   |     |

|   | А             | В             | С         | D             | E           | F |
|---|---------------|---------------|-----------|---------------|-------------|---|
| 1 | ERP_VENDOR_ID | SOURCE_SYSTEM | DOMAIN_ID | PROVIDER_NAME | EXTERNAL_ID |   |
| 2 | RR-12111      | RR            | FINANCIAL | RR            | XAZPEpJ     |   |
| 3 |               |               |           |               |             |   |
| 4 |               |               |           |               |             |   |

- 1. ERP Vendor ID the customer has provided this as their identifier of the supplier when they loaded the supplier to Supplier Risk. It is a required field when loading suppliers
- 2. Source\_System the customer has provided this when they loaded the supplier to Supplier Risk. This is a required field when loading suppliers.
- 3. Domain\_ID this will always be "Financial"
- 4. Provider Name this will always be RR for Rapid Ratings
- 5. External ID this is the RRID that will need to be provided for each of the suppliers they are going to submit to Rapid Ratings for evaluation.

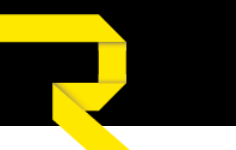

# Import File to Include New RRIDs (Rated Co.'s)

| †,  | Data import or export  | Import supplier-related data                            |
|-----|------------------------|---------------------------------------------------------|
| Ļ   | Default field values   | File type: Risk Domain Supplier External Ids            |
| =   | ERP Integration        | Risk Domain Supplier External Ids                       |
|     | ERP integration status |                                                         |
| Ē   | Mass invite            | Import Import summary                                   |
| :== | Questionnaires         | Download a sample file to see its format. Sample file ځ |
|     | Inactive Suppliers     | Export your currently available data Export             |
| ŤĻ  | Other settings         | Choose file to import: Choose File No file chosen       |
| C   | Auto migration         | Encoding type UTF-8 -                                   |
|     |                        |                                                         |

## Step 5: Submit for Evaluation

### Submit New RR Suppliers for evaluation to establish weekly data pull (only need to do one time)

| mpuance    | Select providers for risk evaluation                                                                                                    | × –     |
|------------|----------------------------------------------------------------------------------------------------|---------|
|            | ( 1 supplier(s) selected )<br>* Some providers require external IDs. Refer to the requirements of the provider before submitt<br>evaluation. | ing for |
| st 90 days | Financial ( 22 submitted )<br>RapidRatings transforms the way the world's leading companies manage<br>enterprise and financial risk.         |         |

- Click on one company or
- Search on ERPVendorID's to choose more than 1 from the supplier list
- Click submit for evaluation
- Select RapidRatings
- Weekly API data pull/refresh on Thu evenings

### **Suppliers submitted for evaluation**

| ppliers submitted for ev | aluation by content and service provide | ers                |           | Refresh                    |
|--------------------------|-----------------------------------------|--------------------|-----------|----------------------------|
| Risk domain 👻 🍸          | Submitted/Total by contract             | Selected suppliers | Completed | Not enough info            |
| Compliance               | 54 / 1000 submitted                     | 54                 | 46        | 0                          |
| Financial                | 70 submitted                            | 70                 | 39        | 31                         |
| Forced labor             | 39 / 400 submitted                      | 39                 | 9         | 27                         |
|                          |                                         |                    |           | First 🕊 🕨 Last Viewing: 1/ |

### Supplier evaluation progress

| ERP Vendor ID T | Supplier T                   | Provider name 🍸 | Selected date + | Completed date |     | Not en | ough info | Ť             |
|-----------------|------------------------------|-----------------|-----------------|----------------|-----|--------|-----------|---------------|
| S1HA2717626     | (SLR) ADVOCATE MEDICAL GROUP | RR              | Feb 7, 2019     |                |     | ×      |           |               |
| S1HA2628346     | DHL LOGISTICS (BRAZIL) LTDA. | RR              | Feb 7, 2019     |                |     | ×      |           |               |
| S2HA2628346     | DHL LOGISTICS (BRAZIL) LTDA. | RR              | Feb 7, 2019     |                |     | ×      |           |               |
| S2HA2628346     | DHL LOGISTICS (BRAZIL) LTDA. | Exiger          | Feb 7, 2019     |                |     |        |           |               |
| S1HA2628346     | DHL LOGISTICS (BRAZIL) LTDA. | Exiger          | Feb 7, 2019     |                |     |        |           |               |
|                 |                              |                 |                 | Fin            | a 📢 | H      | Last      | Viewing: 1/33 |